# **User Manual**

For

**Students for Applying:** 

Verification of Marks

Inspection / Certified Copies of Answer Books

| Title         | User Manual Document- SMASH                            |
|---------------|--------------------------------------------------------|
| Document Name | ICSI-SMASH User Manual Post Exam Services-Student.docx |
| Version       | 1.0                                                    |
|               |                                                        |

### Table of Contents

| Introd | uction                                                                             | 3 |
|--------|------------------------------------------------------------------------------------|---|
| Login  |                                                                                    | 3 |
| Proces | ss: Request for Verification of Marks/ Inspection/Certified Copies of Answer Books | 3 |
| (i)    | Add New Request                                                                    | 4 |
| (ii)   | View Detail of Pending/Processed Requests:                                         | 8 |

#### Introduction

This document will help ICSI Students to request for Verification of Marks, Certified Copies/ Inspection of Answer Books.

Login

- 1. Students will visit ( https://smash.icsi.edu/scripts/login.aspx )
- 2. Students will login to their account.
- 3. After successful login user will be redirected to the dashboard.
- 4. If user has forgotten password, then it can be recreated using "forgot password" link.

Process: Request for Verification of Marks/ Inspection/Certified Copies of Answer Books

 User will mouse over to the header menu MODULE and scroll down to Exam submenu and click on "Verification Of Marks/Inspection/Certified Copies of Answer Books". (Module > Exam> Verification Of Marks/Inspection/Certified Copies of Answer Books) As shown below

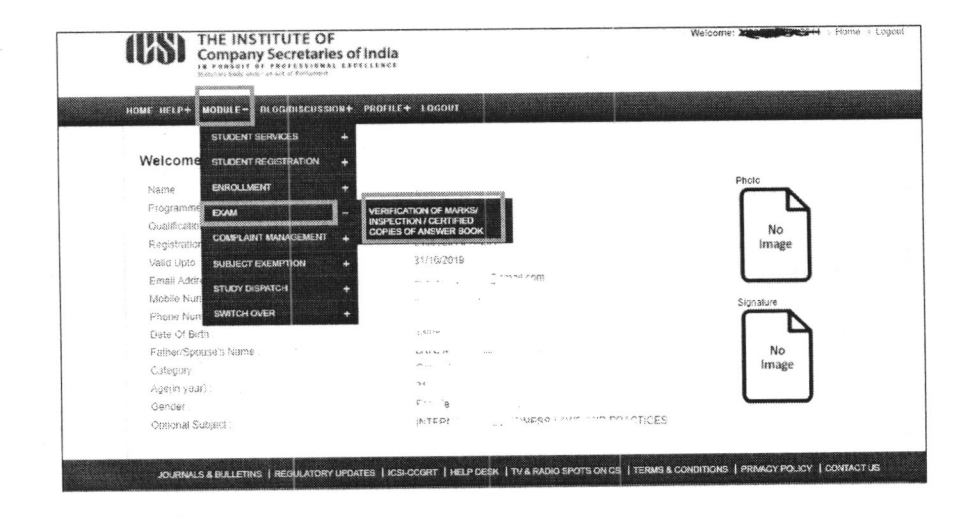

Screen 1: Navigation Screen for Applying Post Exam Service Request

3

- On click of Module > Exam> Verification of Marks/Inspection/Certified Copies of Answer Books menu link, below screen (screen 2) will appear.
- On screen 2; Search Button will be used by student to search /filter previous/ already added VOM requests. User can filter request on the basis of VMCR No. , Application Status.
- 4. In Order to create a request, user will have to click on "Add New Request" button on screen 2.

|                        |                          |                                       |                                       | Construction of the second                                  |                                                                  |
|------------------------|--------------------------|---------------------------------------|---------------------------------------|-------------------------------------------------------------|------------------------------------------------------------------|
| Request for Verificati | on of Marks / Inspection | n / Certified Answer B                | ooks                                  |                                                             |                                                                  |
| VMCR No.               |                          |                                       | Request Type                          | All                                                         | ,<br>,                                                           |
| Application Status     | All                      |                                       |                                       |                                                             |                                                                  |
|                        |                          |                                       |                                       |                                                             | Search Clear                                                     |
|                        |                          |                                       |                                       |                                                             |                                                                  |
| Search Result          |                          |                                       |                                       |                                                             |                                                                  |
| Search Result          |                          |                                       |                                       | Total Records:                                              | 0 Page Size 20 ▼                                                 |
| Search Result          | UEST STAGE SYLLABRI<br>T | S YEAR MONTH<br>EXAM EXAM             | APPLICATION/ENTRY PAYS                | Total Records:<br>AENT PAYMENT PAYMENT<br>E T AMOUNT STATUS | Page Size 20     TRANSACTION APPLICATION                         |
| Search Result          | UEST STAGE SYLLABU<br>V  | S YEAR MONTH<br>EXAM<br>W NAME Y<br>N | APPLICATION/ENTRY PAYS<br>DATE TO MOD | Total Records:<br>ARENT AMOUNT PAYMENT<br>TANOUNT STATUS    | 0 Page Size 20 T<br>TRANSACTION APPLICATION<br>TID T APPLICATION |

## Screen 2 : Request for Post Exam Services (Add New Request)

- (i) Add New Request
  - Student can add new Service Request by clicking "Add New Request" button on screen 2. A new screen opens up as per screen 3 "Apply for Verification of Marks/Inspection/Certified Answer Books".

| ear Exam              | 2017                                                             |  |
|-----------------------|------------------------------------------------------------------|--|
| onth Exam             | J.N                                                              |  |
| aje                   | Professional                                                     |  |
| riacus Name           | 2012                                                             |  |
| oli Number            |                                                                  |  |
| egistration Number    |                                                                  |  |
| nai (D)               | 1 Click Mere to Change year Communication Details                |  |
| cole Number           |                                                                  |  |
| prrespondence Address | · · · · · · · · · · · · · · · · · · ·                            |  |
|                       | Click here to Otence your Correspondence Adores                  |  |
| equest Type"          | Select Request Type                                              |  |
| Result Details        | Select Request Type<br>Verification of Marks<br>Certified Copies |  |
|                       | Inspection of Answer Book                                        |  |

Screen 3 : On Click of "add New Request" on Screen 2

- 2. As per screen 3, user will select request type. However, before selecting any of the request type, student needs to verify his/her address and communication detail, visible on screen 3. In case, student wants to update any of the details, he/she will have to click on corresponding link (provided on screen 3) before proceeding to add any of the post exam service requests.
- 3. As user selects request type, result detail will be shown on screen as per screen 4.
- 4. User will have to select check boxes, in order to add subjects in the particular request. Read instructions in screen 4.
- 5. User will have to submit undertaking , by selecting checks box under guidelines

| Reques | it Type "                                                                                                    | Verification of Marks                                                                                                    | <b>T</b>                                                                                                    | <ul> <li>1st Select request type</li> </ul>                                                                                                 |
|--------|----------------------------------------------------------------------------------------------------|----------------------------------------------------------------------------------------------------|----------------------------------------------------------------------------------------------------|----------------------------------------------------------------------------------------------------|
|        | sult Details                                                                                                    | 2nd Select subj                                                                                                    | ects for which request                                                                                                    | is to be submitted                                                                                                    |
|        | JIAGE                                                                                                    | MODULE NAME                                                                                                    | SUBJECT CODE                                                                                                    | SUBJECT NAME                                                                                                    |
| ×      | Executive                                                                                                    | 1                                                                                                    | 421                                                                                                    | Jurisprudence, Interpretation and<br>General Laws                                                                                           |
| æ      | Executive                                                                                                    | S.                                                                                                    | 422                                                                                                    | Company Law                                                                                                    |
| 8      | Executive                                                                                                    |                                                                                                    | 423                                                                                                    | Setting up of Business Entities and Closur                                                                                                  |
| 8      | Executive                                                                                                    | 1                                                                                                    | 424                                                                                                    | Tax Laws                                                                                                    |
|        |                                                                                                    |                                                                                                    |                                                                                                    |                                                                                                    |
| Gi     | ite to Apply :<br>idelines to baconowed<br>rease verify your details. In o<br>ave read the prescribed gui<br>stered on my students port<br>place or strement is found to | 31/03/2017 23:55<br>3rd Read Guideline<br>asse of any change, update the same in your<br>delines: rules and procedures and the sa<br>st of ICS). There by undertake that I am a<br>be failes the leaft de many take appendent | s carefully, and Submit<br>student account under Profile menu link<br>me are acceptable to me. My Email-ID, M<br>i bonshide student of the institute and the a | undertaking by selecting Check box<br>polle Number and Correspondence Address are the same<br>bove answer book(s) belong to me. In case.any |

#### Screen 4: Request for Verification of Marks/Inspection/Certified Copies of Answer Books

- 5. Once student clicks on "Proceed to payment" button, he/she will be redirected to below screen as per screen 5, where student will have to select payment gateway.
- 6. After selecting payment gateway, user will have to click on "Next" button.

| Payment Mode/Gateway*                      | Please select                                                          | Ŧ                           |                                                                                                    |                         |  |
|--------------------------------------------|------------------------------------------------------------------------|-----------------------------|----------------------------------------------------------------------------------------------------|-------------------------|--|
|                                            | Please select                                                          |                             |                                                                                                    |                         |  |
|                                            | Challan                                                                |                             |                                                                                                    |                         |  |
|                                            | Axis Bank<br>Kotak Bank                                                |                             |                                                                                                    |                         |  |
|                                            | Bildesk                                                                |                             | Constanting of the local division of the local division of the loc |                         |  |
|                                            | -1                                                                     |                             | 1                                                                                                    | No. of Concession, Name |  |
|                                            |                                                                        |                             |                                                                                                    |                         |  |
|                                            |                                                                        |                             | 1. Selec                                                                                                    | cany one of the         |  |
|                                            |                                                                        |                             | paymer                                                                                                    | it gateways             |  |
|                                            | Linea /                                                                |                             |                                                                                                    |                         |  |
| * Dill Frank annulder antica to source inc | Conta Card Dable Card Dable Card - ATM                                 | Contractor Desilver W       | ·                                                                                                    |                         |  |
| * ávis Bask szavistes option to pay using  | n Debri Ceru, Deur, Leru, Debri Geru - Arm<br>n Debri Credit Cerd only | Print Linde Let Desking, 10 | eneu cesni cenus.                                                                                                    |                         |  |
| * Challan can be submitted to say Bran     | ch of Canara Raok                                                      |                             |                                                                                                    |                         |  |
| Cheneri can be sourniced to any prai       |                                                                        | 2.                          | Click on Next                                                                                                    |                         |  |
|                                            |                                                                        |                             |                                                                                                    |                         |  |

Screen 5: Screen for payment gateway selection

7. As user clicks on "Next" button on screen 5, Screen 6 will appear to user, showing transaction id and user detail.

Note: Note down transaction id for future reference

| Your Request id is: 50336293                                                                                                    |                                                                                                    |                             |  |
|----------------------------------------------------------------------------------------------------|----------------------------------------------------------------------------------------------------|-----------------------------|--|
| Your Transaction id is: 5303135                                                                                                    |                                                                                                    |                             |  |
| Your Request has been received.<br>Please note this is for all future communicat<br>The request id and Transaction id is genera<br>This does not confirm that payment has bee<br>Please print your chailan and take to your n<br>ICSI has no responsibility for delay in paym | tion.<br>ted only for control purpose and before actual payment transa<br>in received<br>earest Canara Bank branch for making payment.<br>ent due to any technicalinon technical issues whatsover. | ction starts.               |  |
|                                                                                                    |                                                                                                    |                             |  |
| Payment I                                                                                                    | ype:- versication of Marks                                                                                                    |                             |  |
| Na                                                                                                    | ame:- F                                                                                                    |                             |  |
| Mobile Num                                                                                                    | iber:                                                                                                    |                             |  |
| Email Addr                                                                                                    | ress: · · · · · · mail.com                                                                                                    |                             |  |
| Amo                                                                                                    | ount:- 1000.00                                                                                                    |                             |  |
| Payment M                                                                                                    | ode:- Billdesk                                                                                                    |                             |  |
| Proceed                                                                                                    | After verifying above details and n                                                                                                    | noting down transaction id, |  |

Screen 6: Generation of transaction id, click proceed to redirect on Payment gateway Link

|       | 500.00 has been processed successfully.                                                                                                    |                                                                        |                                                      |          |
|-------|----------------------------------------------------------------------------------------------------|------------------------------------------------------------------------|------------------------------------------------------|----------|
|       | Payment Type:- Verification of Marks Name:- H. 24                                                                                                    | ·                                                                      |                                                      | Scroller |
|       | Mobile Number:- 91                                                                                                    |                                                                        |                                                      |          |
| ***** | Email Address:- 200 mail co                                                                                                    | <b>יו</b>                                                              |                                                      |          |
|       | Invoice-cum-<br>Dear Sir/Madam,<br>We acknowledge with thanks the receipt of on                                                                                                    | <u>Receipt</u><br>ine (Billdesk) for Rs. 1000.                         | 00 towards                                           |          |
|       | the following fee(s) :-                                                                                                    |                                                                        |                                                      |          |
|       | S.No. Description                                                                                                    | Quantity                                                               | Amount                                               |          |
|       | S.No.[Description<br>1 Verification of Marks                                                                                                    | Quantity<br>2                                                          | Amount<br>500.00                                     |          |
|       | S.No.Description<br>Verification of Marks                                                                                                    | Quantity<br>2<br>Total Amou                                            | Amount<br>500.00 <sup>1</sup><br>ant: Rs. 500.00     |          |
|       | S.No. Description     Verification of Marks     Accepted Amount: Rs. 1000.00     Amount in words: One Thousand Only                                                                                  | Quantity<br>2<br>Total Amon                                            | Amount<br>500.00/<br>ant: Rs. 500.00                 |          |
|       | S.No. Description           S.No. Description           1         Verification of Marks           Accepted Amount: Rs. 1000.00         Amount in words: One Thousand Only           FOR THE INSTITUT | Quantity<br>2<br>Total Amon                                            | Amount<br>500.00<br>ant: Rs. 500.00                  |          |
|       | S.No.[Description     Verification of Marks     Accepted Amount: Rs. 1000.00     Amount in words: One Thousand Only     FOR THE INSTITUT                                                             | Quantity<br>2<br>Total Amor<br>E OF COMPANY SECRETA!<br>Authorised Sig | Amount<br>500.00<br>ant: Rs. 500.00<br>RIES OF INDIA |          |

Screen 7: On Successful payment; Generation of receipt

- 8. As user clicks on "Proceed" button, on screen 6, he/she will be redirected to make payment. On successful payment, receipt will be generated, which can be printed by user. User can also save this receipt in .pdf format, if using chrome browser.
- (ii) View Detail of Pending/Processed Requests:
- On click of Module > Exam> Verification of Marks/Inspection/Certified Copies of Answer Books menu link, below screen (screen 8) will appear.

|            | Request<br>Searc   | for Veri<br>h Criteri | ification of      | f Marks / In | spection / C | Certified    | Answer E              | looks                       |                   |         |                   |              |         |
|------------|--------------------|-----------------------|-------------------|--------------|--------------|--------------|-----------------------|-----------------------------|-------------------|---------|-------------------|--------------|---------|
|            | VMCR               | No.                   |                   |              |              |              |                       | Request Type                |                   | All     |                   |              | •       |
|            | Applica            | ation Stat            | us                | All          |              |              | •                     |                             |                   |         |                   | Search Clear |         |
|            | Sear               | ch Resu               | ilt               |              |              |              |                       |                             |                   |         |                   |              |         |
| elect this | $\left[ X \right]$ |                       |                   |              |              |              |                       |                             |                   | Ĩc      | tal Records:      | 1 Page Size  | 20 🔻    |
| X X X X X  | SELECT             | VMCR<br>NO.           | REQUEST<br>TYPE V | STAGE ¥      | SYLLABUS     | YEAR<br>EXAM | MONTH<br>EXAM<br>NAME | APPLICATION/ENTRY<br>DATE ¥ | PAYMENT<br>MODE T |         | PAYMENT<br>STATUS |              |         |
|            | i m                | 122                   | Certified         | Foundation   | 2012         | 2017         | JUN                   | 24/08/2017                  | BILLDESK          | 1000.00 | Success           | 5303135      | Pending |

Screen 8: Screen on click of Module > Exam > Verification of Marks/Inspection/Certified Copies of Answer Books

- In order to view detail, select desired entry from grid followed by click on "View Detail" button on screen 8.user will be redirected to below screen as per screen 9, where he/she will be able to have detailed view of already raised requests.
- 3. Student can close screen 9 using "Close" button on respective screen.

| mppication o               | 19105                                              | renaing                                                                | VMCR No.                                               | 42                                                                                                    |
|----------------------------|----------------------------------------------------|------------------------------------------------------------------------|--------------------------------------------------------|----------------------------------------------------------------------------------------------------|
| Student Nam                | e                                                  |                                                                        | Year Exam                                              | 2018                                                                                                    |
| Vonth Exam                 |                                                    | DEC                                                                    | Course                                                 | Foundation                                                                                                    |
| Syllebus                   |                                                    | 2012                                                                   | Roll Number                                            | 1000282                                                                                                    |
| Registration N             | Number                                             | en andere en en en en en en en en en en en en en                       | EmsiliO                                                | an 106@gmail.com                                                                                                    |
| Aobile Numb                | er                                                 | E                                                                      | Request Type                                           | Verification of Marks                                                                                                    |
| aid Amount                 |                                                    | 1500.00                                                                |                                                        |                                                                                                    |
|                            |                                                    |                                                                        |                                                        |                                                                                                    |
| Correspondar               | noe Address                                        | Noida Ashok Nagar                                                      |                                                        |                                                                                                    |
| Correspondar<br>Result Det | noe Address<br>tails                               | Noida Ashok Nagar                                                      |                                                        |                                                                                                    |
| Result Det                 | noe Address<br>tails<br>Modul                      | Noida Ashok Nagar<br>e Name                                            | Subject Code                                           | Subject Name                                                                                                    |
| Result Det                 | nie Address<br>tails<br>Modul<br>Execut            | Noida Ashok Nagar<br>e Name<br>ive Module 1                            | Subject Code<br>421                                    | Subject Name<br>Jurisprudence, Interpretation and General<br>Laws                                                                                           |
| Corresponder<br>Result Det | nice Address<br>tails<br>Modul<br>Execut<br>Execut | Noida Ashok Nagar<br>e Name<br>ive Module 1<br>ive Module 1            | <b>Subject Code</b><br>421<br>422                      | Subject Name<br>Jurisprudence, Interpretation and General<br>Laws<br>Company Law                                                                            |
| Result Det<br>S. No.<br>1. | tails<br>Modul<br>Execut<br>Execut<br>Execut       | e Name<br>ive Module 1<br>ive Module 1<br>ive Module 1<br>ive Module 1 | Subject Code           421           422           423 | Subject Name         Jurisprudence, Interpretation and General         Laws         Company Law         Setting up of Business Entities and         Closure |

Screen 9: Detailed view of already raised requests